**OTAVA** 

# Näin tehtävien osoittaminen toimii

## Tehtävien osoittaminen aloitetaan Analytiikassa Tehtäväpaketit-välilehdeltä tai uudemmissa tuotteissa Tehtäväpaketit-painikkeesta

| yhtälöt (2 op)     |                    |                               |                 |       |  |
|--------------------|--------------------|-------------------------------|-----------------|-------|--|
| Tehtävät Kaikki te | htäväpaketit       |                               |                 |       |  |
|                    |                    | + .                           | Jusi tehtāväpak | ketti |  |
| Osallistujat 🗸     | Aikaraja 🗸         | Tila 🗸                        |                 |       |  |
| 🛓 GRO1-22D (10)    | ₿ 27.10.2023 12:59 | <ul> <li>Julkaistu</li> </ul> | 1               | ~     |  |
| 🛓 GRO1-22C (5)     | ₫ 27.10.2023 12:59 | <ul> <li>Julkaistu</li> </ul> | :               | *     |  |
| 🛓 GRO1-22D (10)    | Ť -                | Luonnos                       | •••             | •     |  |

Kuva 1.

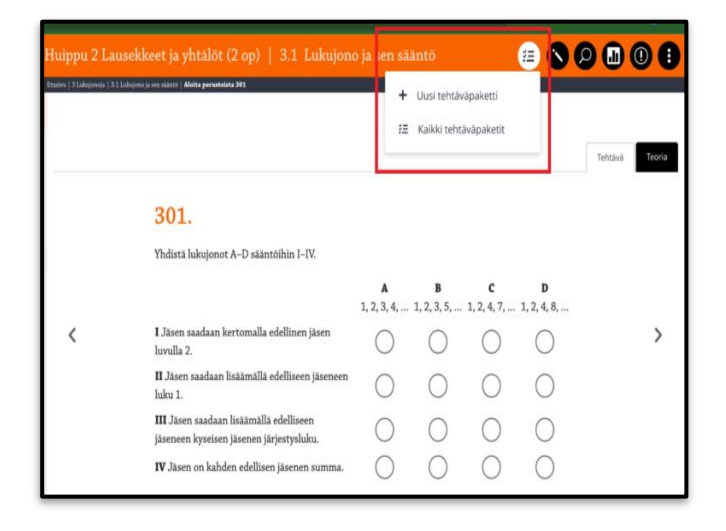

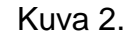

- Pääset aloittamaan tehtävien osoittamisen Analytiikasta, Tehtäväpaketit-välilehdeltä (Kuva 1). .
- Uudemmissa tuotteissa tehtävien osoittamisen voi aloittaa myös miltä tahansa tuotteen sivulta yläpalkin Tehtäväpaketit-painikkeesta (Kuva 2.). Yläpalkin painikkeesta voi joko luoda uuden tehtäväpaketin tai siirtyä tarkastelemaan kaikkia luotuja tehtäväpaketteja.
- Huomio! Tehtäväpaketin jakaminen ryhmälle on mahdollista vasta sen jälkeen, kun opiskelijat ovat liittyneet ryhmääsi.

#### Aloita antamalla tehtäväpaketillesi nimi

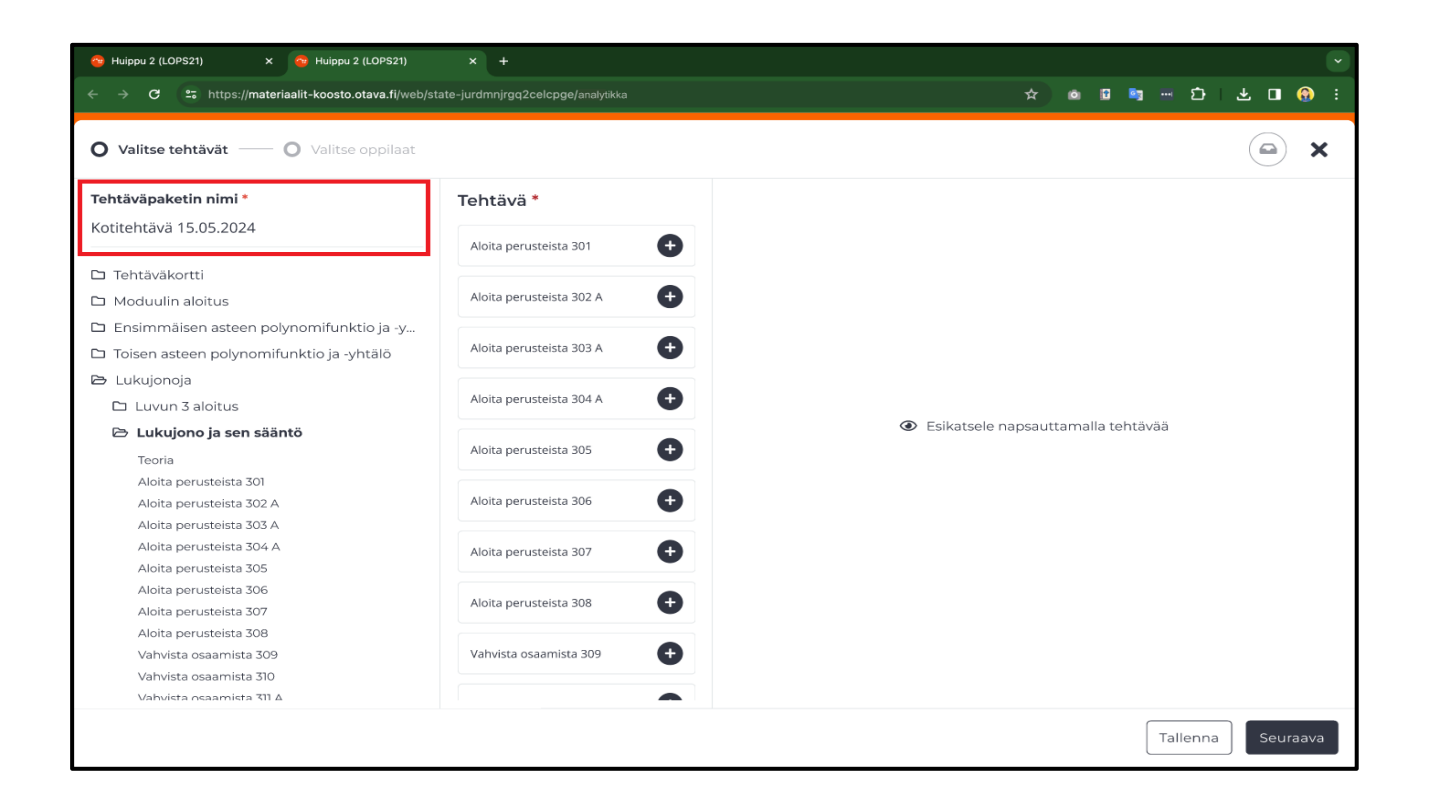

- Tehtäväpakettien luomiseen tarkoitetut työkalut aukeavat uuteen ikkunaan.
- Näkymän vasemmasta palstasta voit ensin nimetä tehtäväpaketin.

#### Tehtävien valinta tehtäväpakettiin

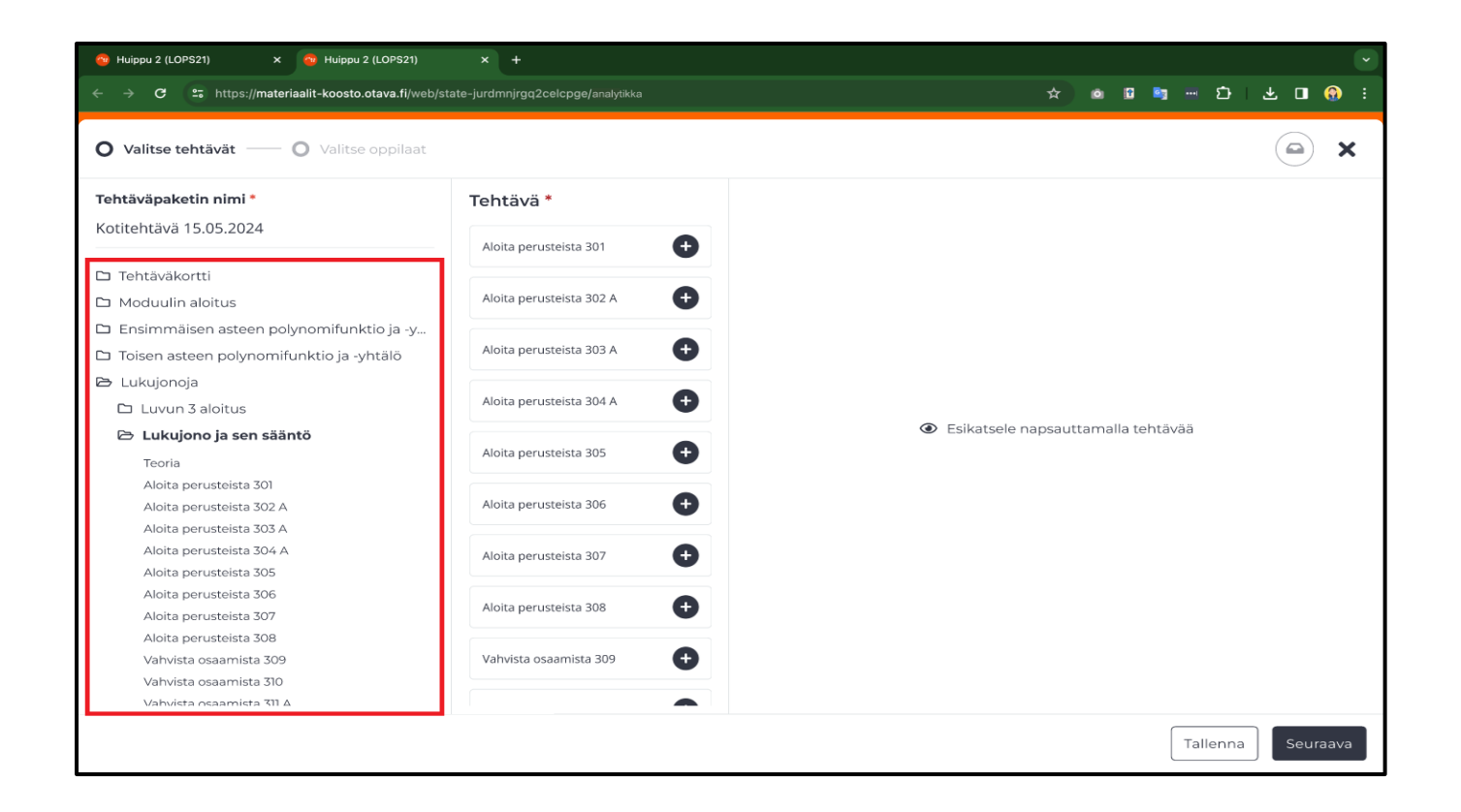

- Työkalun vasemmasta palstasta valitse sen tuotteen osa, josta haluat lisätä pakettiin tehtäviä.
- Keskimmäisen palstan tehtävälista päivittyy automaattisesti näyttämään valittua tuotteen osaa.
- 4 / Otava Oppiminen

## Tehtävien lisääminen tehtäväpakettiin

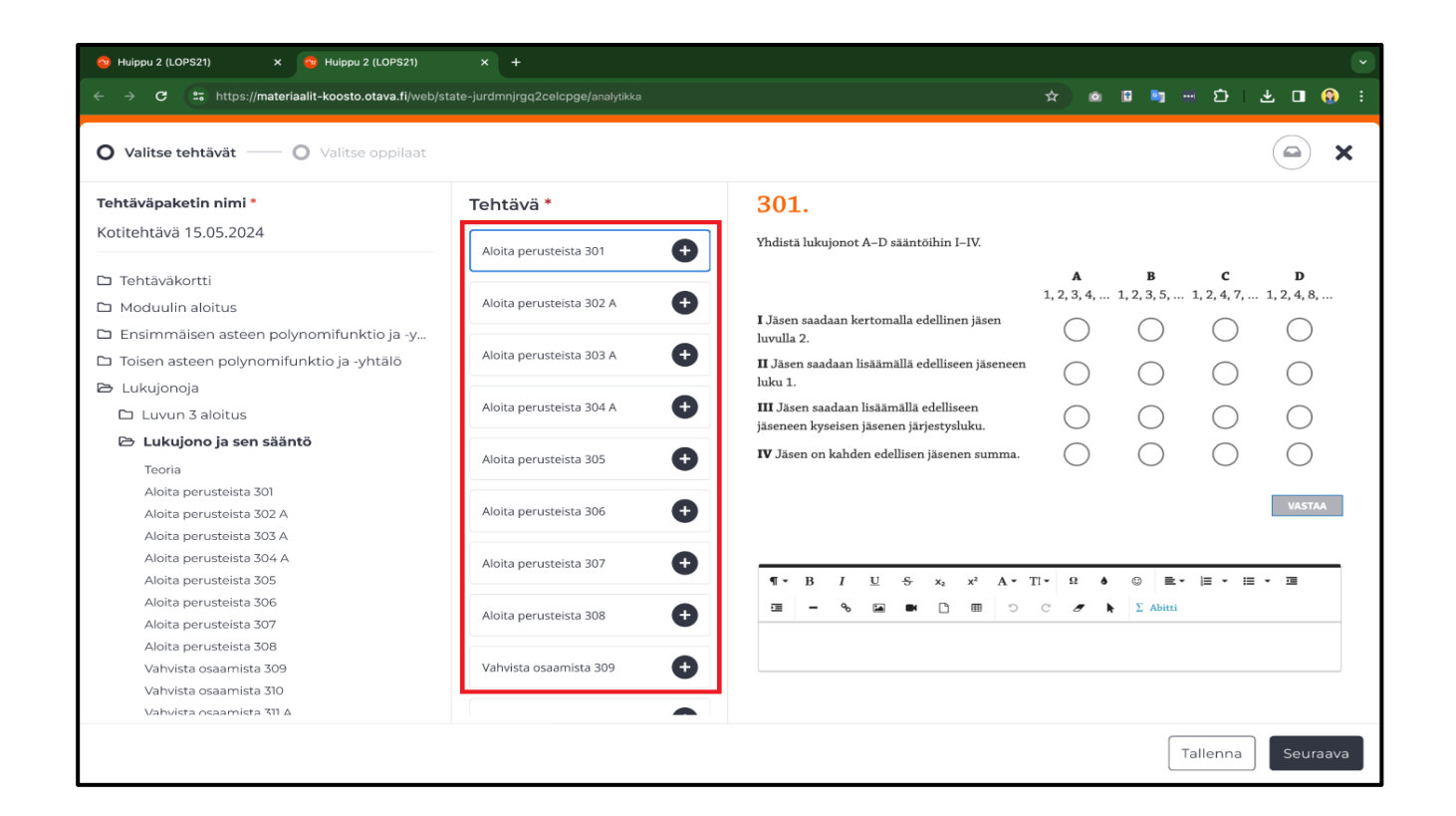

- Työkalun keskimmäisessä palstassa näkyvät tehtävät, joista voit valita tehtäväpakettiin sisältöä.
- Pääset lisäämään tehtäviä pakettiin painamalla plus-painiketta. Miinus-painikkeesta lisätyt tehtävät voi poistaa paketista.

5 / Otava Oppiminen

## Tehtävänäkymä esikatselutilassa

| 🤏 Huippu 2 (LOPS21) 🛛 🗙 😚 Huippu 2 (LOPS21)                                    | × +                               |                                                                                     |                         |                         |                           | ľ                       |
|--------------------------------------------------------------------------------|-----------------------------------|-------------------------------------------------------------------------------------|-------------------------|-------------------------|---------------------------|-------------------------|
| ← → C 2. https://materiaalit-koosto.otava.fi/web/st                            | ate-jurdmnjrgq2celcpge/analytikka |                                                                                     | *                       | 1 🖬 🔤                   | Ď                         | 🛨 🗖 🚷 :                 |
| O Valitse tehtävät — O Valitse oppilaat                                        |                                   |                                                                                     |                         |                         |                           | ×                       |
| Tehtäväpaketin nimi *                                                          | Tehtävä *                         | 301.                                                                                |                         |                         |                           |                         |
| Kotitehtävä 15.05.2024                                                         | Aloita perusteista 301            | Yhdistä lukujonot A–D sääntöihin I–IV.                                              |                         |                         |                           |                         |
| Tehtäväkortti Moduulin aloitus                                                 | Aloita perusteista 302 A          |                                                                                     | <b>A</b><br>1, 2, 3, 4, | <b>B</b><br>1, 2, 3, 5, | <b>C</b><br>. 1, 2, 4, 7, | <b>D</b><br>1, 2, 4, 8, |
| <ul> <li>Ensimmäisen asteen polynomifunktio ja -y</li> </ul>                   |                                   | I Jäsen saadaan kertomalla edellinen jäsen<br>luvulla 2.                            | $\bigcirc$              | $\bigcirc$              | $\bigcirc$                | $\bigcirc$              |
| Toisen asteen polynomifunktio ja -yhtälö Lukujonoja                            |                                   | II Jäsen saadaan lisäämällä edelliseen jäseneen<br>luku 1.                          | $\bigcirc$              | $\bigcirc$              | $\bigcirc$                | $\bigcirc$              |
| 🗅 Luvun 3 aloitus                                                              | Aloita perusteista 304 A          | III Jäsen saadaan lisäämällä edelliseen<br>jäseneen kyseisen jäsenen järjestysluku. | $\bigcirc$              | $\bigcirc$              | $\bigcirc$                | $\bigcirc$              |
| Teoria                                                                         | Aloita perusteista 305            | IV Jäsen on kahden edellisen jäsenen summa.                                         | $\bigcirc$              | $\bigcirc$              | $\bigcirc$                | $\bigcirc$              |
| Aloita perusteista 301<br>Aloita perusteista 302 A<br>Aloita perusteista 303 A | Aloita perusteista 306            |                                                                                     |                         |                         |                           | VASTAA                  |
| Aloita perusteista 304 A<br>Aloita perusteista 305                             | Aloita perusteista 307            | ¶•B I <u>U</u> <del>S</del> x <sub>2</sub> x <sup>2</sup> A•                        | Ti•Ω                    | <b>å ☺ ≣</b>            | -  = - i                  | E <b>→</b> ⊡            |
| Aloita perusteista 306<br>Aloita perusteista 307                               | Aloita perusteista 308            | C = • • • • • 5                                                                     | C 🥒                     | λ Σ Abitti              |                           |                         |
| Aloita perusteista 308<br>Vahvista osaamista 309<br>Vahvista osaamista 310     | Vahvista osaamista 309            |                                                                                     |                         |                         |                           |                         |
| Vahvista osaamista 311 A                                                       |                                   |                                                                                     |                         |                         |                           |                         |
|                                                                                |                                   |                                                                                     |                         |                         | Tallenna                  | Seuraava                |

• Keskimmäisen palstan tehtäväkorttia klikkaamalla, työkalun oikeanpuoleinen palsta päivittyy näyttämään kyseisen tehtävän esikatselutilassa.

## Tehtäväpakettiin lisättyjen tehtävien lukumäärän tarkistaminen

| 😚 Huippu 2 (LOPS21) 🛛 🗙 😚 Huippu 2 (LOPS21)                                                                                              | × +                               |                                                                                     |                         |                           |                           | ·                       |
|----------------------------------------------------------------------------------------------------|-----------------------------------|-------------------------------------------------------------------------------------|-------------------------|---------------------------|---------------------------|-------------------------|
| $\leftrightarrow$ $\rightarrow$ <b>C</b> $\stackrel{2_{\overline{\bullet}}}{\longrightarrow}$ https://materiaalit-koosto.otava.fi/web/st | ate-jurdmnjrgq2celcpge/analytikka |                                                                                     | * 🔍                     | 12 🧤                      | - D                       | 坐 🛛 💮 🗄                 |
| O Valitse tehtävät — O Valitse oppilaat                                                                                                  |                                   |                                                                                     |                         |                           |                           | ×                       |
| Tehtäväpaketin nimi *                                                                                                    | Tehtävä *                         | 301.                                                                                |                         |                           |                           |                         |
| Kotitehtävä 15.05.2024                                                                                                    | Aloita perusteista 301            | Yhdistä lukujonot A–D sääntöihin I–IV.                                              |                         |                           |                           |                         |
| <ul> <li>Tehtäväkortti</li> <li>Moduulin aloitus</li> </ul>                                                                              | Aloita perusteista 302 A          |                                                                                     | <b>A</b><br>1, 2, 3, 4, | <b>B</b><br>. 1, 2, 3, 5, | <b>C</b><br>1, 2, 4, 7, . | <b>D</b><br>1, 2, 4, 8, |
| <ul> <li>Ensimmäisen asteen polynomifunktio ja -y</li> </ul>                                                                             |                                   | I Jäsen saadaan kertomalla edellinen jäsen<br>luvulla 2.                            | $\bigcirc$              | $\bigcirc$                | $\bigcirc$                | $\bigcirc$              |
| <ul> <li>Toisen asteen polynomifunktio ja -yhtälö</li> <li>Lukujonoja</li> </ul>                                                         | Aloita perusteista 303 A          | II Jäsen saadaan lisäämällä edelliseen jäseneen<br>luku 1.                          | $\bigcirc$              | $\bigcirc$                | $\bigcirc$                | $\bigcirc$              |
| Luvun 3 aloitus                                                                                                    | Aloita perusteista 304 A          | III Jäsen saadaan lisäämällä edelliseen<br>jäseneen kyseisen jäsenen järjestysluku. | $\bigcirc$              | $\bigcirc$                | $\bigcirc$                | $\bigcirc$              |
| Teoria                                                                                                    | Aloita perusteista 305            | IV Jäsen on kahden edellisen jäsenen summa.                                         | $\bigcirc$              | $\bigcirc$                | $\bigcirc$                | $\bigcirc$              |
| Aloita perusteista 301<br>Aloita perusteista 302 A<br>Aloita perusteista 303 A                                                           | Aloita perusteista 306            |                                                                                     |                         |                           |                           | VASTAA                  |
| Aloita perusteista 304 A<br>Aloita perusteista 305                                                                                       | Aloita perusteista 307            | ¶• B I <u>U</u> S x <sub>2</sub> x <sup>2</sup> A•                                  | Ti•Ω d                  | • • <b>•</b>              | j≣ <b>-</b> i             | . <b>.</b>              |
| Aloita perusteista 306<br>Aloita perusteista 307                                                                                         | Aloita perusteista 308            |                                                                                     | C S                     | Σ Abitti                  |                           |                         |
| Aloita perusteista 308<br>Vahvista osaamista 309<br>Vahvista osaamista 310                                                               | Vahvista osaamista 309            |                                                                                     |                         |                           |                           |                         |
| Vahvista osaamista 310<br>Vahvista osaamista 311 ∆                                                                                       |                                   |                                                                                     |                         |                           |                           |                         |
|                                                                                                    |                                   |                                                                                     |                         |                           | allenna                   | Seuraava                |

• Oikeassa yläkulmassa olevasta painikkeesta näet pakettiin lisättyjen tehtävien lukumäärän ja voit halutessasi poistaa paketista tehtäviä. Viereisestä x-painikkeesta voit sulkea ikkunan.

## Tehtäväpaketin tallentaminen

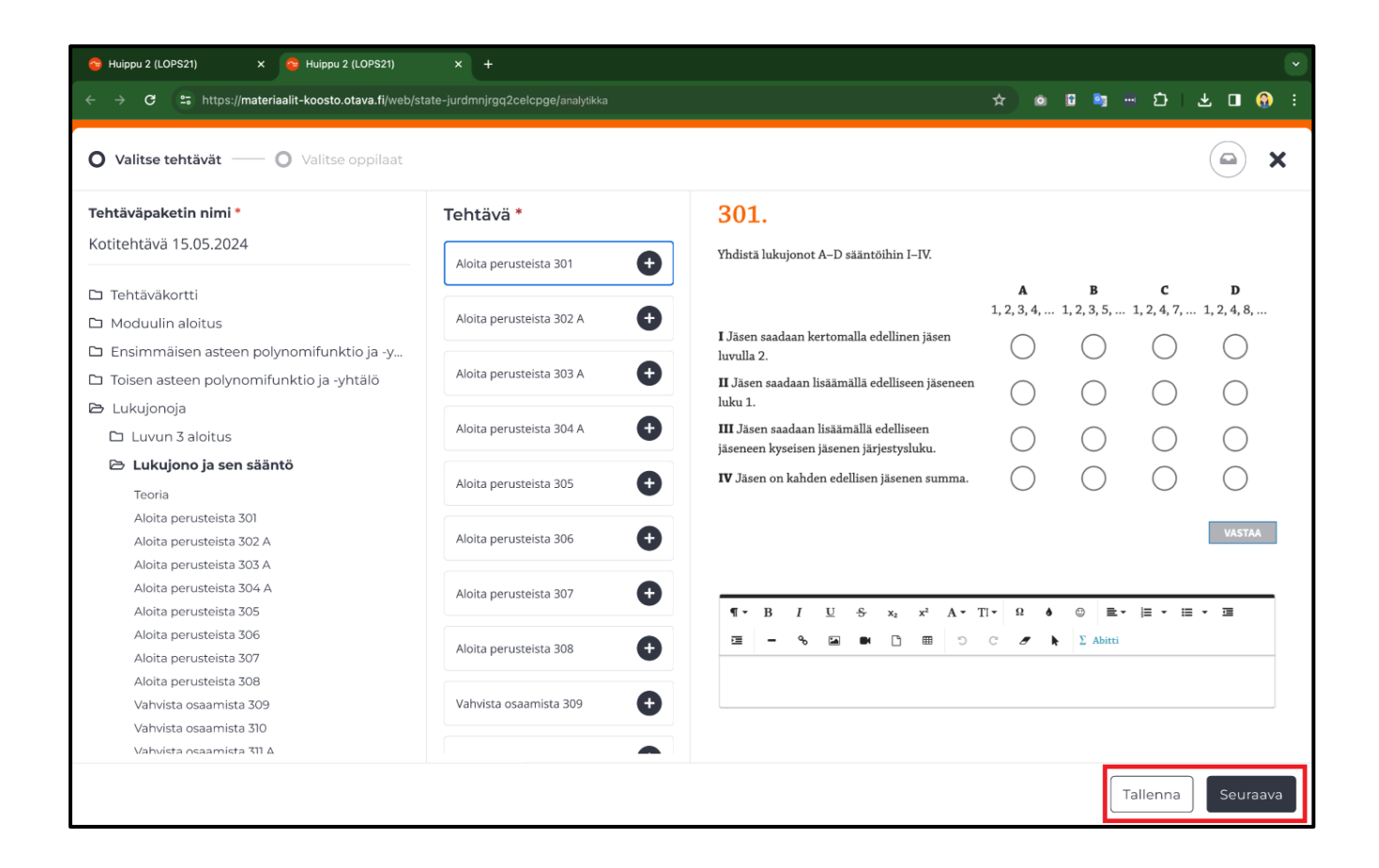

- Tehtäväpaketin tallennus tapahtuu Tallenna-painikkeesta.
- Seuraava-painikkeesta pääset siirtymään tehtäväpaketin luomisen seuraavaan vaiheeseen.

8 / Otava Oppiminen

## Määräajan asettaminen tehtäväpaketille

| <ul> <li>Huippu 2 (LOPS21) × <ul> <li>Huippu 2 (LOPS21)</li> <li>Huippu 2 (LOPS</li> <li>Huippu 2 (LOPS21)</li> <li>Huippu 2 (LOPS21)</li> <li>Huip</li></ul></li></ul> | 21) × +<br>fi/web/state-jurdmnjrgg2celcpge/analytikka | پ<br>۱۰۰۰ ۲۰۰۰ ۲۰۰۰ ۲۰۰۰ ۲۰۰۰ ۲۰۰۰ ۲۰۰۰ ۲۰۰۰ |
|----------------------------------------------------------------------------------------------------|-------------------------------------------------------|----------------------------------------------|
| Valitse tehtävät — O Valitse oppil                                                                                                    | laat                                                  | (a) ×                                        |
| Tehtäväpaketin nimi *                                                                                                    | Ryhmä *                                               |                                              |
| Kotitehtävä 15.05.2024                                                                                                    | GR01-22A                                              | <u>▲</u> 21 🗸                                |
| Aikaraja palautukselle                                                                                                    | GR01-22B                                              | <u>≜</u> 19 🗸 🗸                              |
| Ei aikarajaa palautukselle                                                                                                    | GR01-22C                                              | <b>≜</b> 5                                   |
| <b>i</b>                                                                                                    | GR01-22D                                              | ≜ 10 <b>∨</b>                                |
| Ohjeet                                                                                                    | Satun ryhmä                                           | <b>≜</b> 6                                   |
|                                                                                                    |                                                       |                                              |
|                                                                                                    |                                                       |                                              |
|                                                                                                    |                                                       |                                              |
|                                                                                                    |                                                       |                                              |
|                                                                                                    |                                                       |                                              |
|                                                                                                    |                                                       |                                              |
|                                                                                                    |                                                       |                                              |
| Edelinen                                                                                                    |                                                       | Tallenna Julkaise                            |

- Tehtäväpaketin luomisen seuraavassa vaiheessa voit määritellä tehtävälle määräajan ja tarvittaessa vielä muokata paketin nimeä.
- Ohjeet-tekstikenttään voit halutessasi lisätä opiskelijoille ohjeita tai saateviestin.
- 9 / Otava Oppiminen

## Ryhmän tai opiskelijoiden valinta

| 🤏 Huippu 2 (LOPS21) 🛛 🗙 🧒 Huippu 2 (LOPS21)     | × +                                                                                                    |                      |
|-------------------------------------------------|----------------------------------------------------------------------------------------------------|----------------------|
| ← → C 😁 https://materiaalit-koosto.otava.fi/web | /state-jurdmnjrgq2celcpge/analytikka                                                                                                    | 수 💩 🖬 🖬 호 분 🖬 🚯 :    |
| Valitse tehtävät — O Valitse oppilaat           |                                                                                                    | 🗳 ×                  |
| Tehtäväpaketin nimi *                           | Ryhmä *                                                                                                    |                      |
| Kotitehtävä 15.05.2024                          | GR01-22A                                                                                                    | <u>≛</u> 21 <b>∨</b> |
| Aikaraja palautukselle                          | GR01-22B                                                                                                    | <b>≜</b> 19          |
| 🔽 Ei aikarajaa palautukselle                    | GR01-22C                                                                                                    | <b>≜</b> 5           |
| <b>(</b>                                        | GR01-22D                                                                                                    | <b>≗</b> 10 ▲        |
| Ohjeet                                          | <ul> <li>Aaltola Hanna-Maari</li> <li>Benson Leo</li> <li>Cellström Jontte</li> <li>Dziri Fathi</li> <li>Eskelinen Säde-Orvokki</li> <li>Forsman Benjamin</li> <li>Gutierrez Irma</li> <li>Hallikainen Johannes</li> <li>Iirola Tuulia</li> <li>Satun ryhmä</li> </ul> | <b>≜</b> 6           |
| Edelinen                                        |                                                                                                    | Tallenna Julkaise    |

- Sivun Ryhmä-näkymästä valitset ryhmän, jolle tehtäväpaketti jaetaan. Voit tarvittaessa valita myös ryhmän sisällä yksittäisiä opiskelijoita, joille jaat tehtäväpaketin.
- Mikäli haluat lähettää saman tehtäväpaketin jollekin toiselle ryhmälle, voit kopioida paketin hallintanäkymästä ja lähettää paketin toiselle ryhmälle (katso dia 20).
- Huomio! Tehtäväpaketti ei näy automaattisesti niille opiskelijoille/oppilaille, jotka liittyvät ryhmääsi paketin jakamisen jälkeen. Voit lisätä myöhemmin ryhmään liittyneet opiskelijat tehtäväpakettiin muokkaamalla jo julkaistua tehtäväpakettia. Ohjeet alkaen sivulla 21.

## Tehtäväpaketin julkaiseminen

| 😚 Huippu 2 (LOPS21) 🛛 🗙 😚 Huippu 2 (LOPS21)                                                                   | × +                                                                                                    | 9                    |
|----------------------------------------------------------------------------------------------------|----------------------------------------------------------------------------------------------------|----------------------|
| $\leftrightarrow$ $\rightarrow$ C $\stackrel{\bullet}{\Rightarrow}$ https://materiaalit-koosto.otava.fi/web/s | state-jurdmnjrgq2celcpge/analytikka                                                                                                    | 수) @ @ 특 ~ 한 년 🛛 😯 🗄 |
| Valitse tehtävät — O Valitse oppilaat                                                                         |                                                                                                    | ( <b>2</b> ) ×       |
| Tehtäväpaketin nimi *                                                                                         | Ryhmä *                                                                                                    |                      |
| Kotitehtävä 15.05.2024                                                                                        | GR01-22A                                                                                                    | <u>≗</u> 21 ∨        |
| Aikaraja palautukselle                                                                                        | GR01-22B                                                                                                    | <b>≜</b> 19          |
| Ei aikarajaa palautukselle                                                                                    | GR01-22C                                                                                                    | <u>≗</u> 5 ∨         |
| <b></b>                                                                                                    | GR01-22D                                                                                                    | ± 10 ∧               |
| Ohjeet                                                                                                    | <ul> <li>Aaltola Hanna-Maari</li> <li>Benson Leo</li> <li>Celiström Jontte</li> <li>Dziri Fathi</li> <li>Eskelinen Säde-Orvokki</li> <li>Forsman Benjamin</li> <li>Gutierrez Irma</li> <li>Hallikainen Johannes</li> <li>Iirola Tuulia</li> <li>Satun ryhmä</li> </ul> | <u>*</u> 6 ✓         |
| Edelinen                                                                                                    |                                                                                                    | Tallenna Julkaise    |

• Valittuasi tehtäväpakettiin tehtävät ja oikean ryhmän/opiskelijat voit jakaa tehtäväpaketin napauttamalla Julkaise-painiketta. Julkaistut tehtäväpaketit ilmestyvät opiskelijan näkymään automaattisesti.

## Tehtäväpakettien hallinta tapahtuu Analytiikan Tehtäväpaketit-välilehdellä

| <b>ð</b>                       | Särmä          | 1                |                    |                  |                   |
|--------------------------------|----------------|------------------|--------------------|------------------|-------------------|
| Etusivu   <b>Analytiikka</b>   |                |                  |                    | 1                |                   |
|                                | Yhteenveto     | Oppilaat Tehtä   | vät Tehtäväpaketit |                  | 0                 |
|                                |                |                  |                    | + Uus            | si tehtäväpaketti |
| Tehtäväpaketin nimi 🗸          | Palautetut 🗸   | Vastaanottajat 🗸 | Määräaika 🗸        | Tila 🗸           |                   |
| Tehtäväpaketti 16.10.2024      |                | 💄 test (2)       | × -                | Julkaistu Tuloks | set : V           |
|                                |                |                  |                    |                  |                   |
| Tehtäväpaketti 07.10.2024      | 1/2 palautettu | 💄 test (2)       | 07.10.2024 14:30   | Julkaistu Tuloks | set : 🗸           |
|                                |                |                  |                    |                  |                   |
| COPY Tehtäväpaketti 04.10.2024 | 2/2 palautettu | 🛓 test (2)       | 07.10.2024 08:45   | Julkaistu Tuloks | set i 🗸 🗸         |
|                                |                |                  |                    |                  |                   |
| Tehtäväpaketti 04.10.2024      | 1/2 palautettu | 💄 test (2)       | € 05.10.2024 15:48 | Julkaistu Tuloks | set : 🗸           |

- Pääset tarkastelemaan kaikkia luomiasi tehtäväpaketteja analytiikkanäkymän Tehtäväpaketit-välilehdeltä.
- Myös tehtäväpakettien hallinnointi tapahtuu täällä. Voit mm. luoda täältä uuden tehtäväpaketin "+ Uusi tehtäväpaketti"-painikkeesta.

٠

## Palautetut-sarakkeesta seuraat opiskelijoiden edistymistä

| Etusivu   <b>Analytiikka</b>   | Yhteenv          | eto Oppilaat Tehtävä | it Tehtäväpaketit  |             |                       | •                                                                                          |   |
|--------------------------------|------------------|----------------------|--------------------|-------------|-----------------------|--------------------------------------------------------------------------------------------|---|
|                                |                  |                      |                    |             | + Uusi tehtäväpaketti |                                                                                            |   |
| Tehtäväpaketin nimi 🗸          | Palautetut 🗸     | Vastaanottajat 🗸     | Määräaika 🗸        | Tila 🗸      |                       | Palautetut tehtäväpaketit                                                                  | × |
| Tehtäväpaketti 16.10.2024      |                  | 🚨 test (2)           | <b>X</b> -         | 🌒 Julkaistu | Tulokset : 🗸          | Ei palautettu (1)<br>O Dziri Fathi                                                         |   |
| Tehtäväpaketti 07.10.2024      | 20/20 palautettu | 💄 Ryhmä 7A (129)     | 107.10.2024 14:30  | Julkaistu   | Tulokset : 🗸          | Palautettu myöhässä (1)                                                                    |   |
| COPY Tehtäväpaketti 04.10.2024 | 20/20 palautettu | 🛓 Ryhmä 8A (129)     | 107.10.2024 08:45  | Julkaistu   | Tulokset : 🗸          | Palautettu (15)  Alitola Hanna-Maari  Benson Leo  Celiström lontte                         |   |
| Tehtäväpaketti 04.10.2024      | 1/2 palautettu   | 🚨 test (2)           | Ē 05.10.2024 15:48 | Julkaistu   | Tulokset 🗄 🗸          | <ul> <li>Forsman Benjamin</li> <li>Gutierrez Irma</li> <li>Hallikainen Johannes</li> </ul> |   |
| Tehtäväpaketti 04.10.2024      | 1/2 palautettu   | 🚨 test (2)           | 🛱 05.10.2024 15:45 | 🌒 Julkaistu | Tulokset 🗄 🗸          | Irola Tuulia     Näytä tarkemmat tulokset                                                  |   |
| Tehtäväpaketti 04.10.2024      | 1/2 palautettu   | 💄 test (2)           | <b>İ</b> -         | Julkaistu   | Tulokset : V          |                                                                                            |   |

- Palautetut-sarakkeesta pääset seuraamaan opiskelijoiden edistymistä.
- Näet yhdellä silmäyksellä, kuinka moni opiskelija on palauttanut kunkin tehtäväpaketin.
- Painiketta napauttamalla näet tarkempaa tietoa esimerkiksi siitä, ketkä oppilaista ovat lähettäneet paketin määräajan umpeutumisen jälkeen.

### Vastaanottajat-sarake

| fitusivu  Analytiikka          | Vhteenve       | eto Oppilaat Teht | tāvāt Tehtāvāpaketit |                               |                    |        |
|--------------------------------|----------------|-------------------|----------------------|-------------------------------|--------------------|--------|
|                                |                |                   |                      |                               | + Iluri tehtävänal | ken##i |
| Tehtäväpaketin nimi 🗸          | Palautetut 🗸   | Vastaanottajat 🗸  | Määräaika 🗸          | Tila 🗸                        | + Ousi tentavapar  | Ketti  |
| Tehtäväpaketti 16.10.2024      |                | 1 test (2)        | <b>.</b>             | Julikaistu                    | Tulokset           | *      |
| Tehtäväpaketti 07.10.2024      | 1/2 palautettu | 💄 test (2)        | 07.10.2024 14:30     | 🌒 Julkaistu                   | Tulokset #         | ř      |
| COPY Tehtäväpaketti 04.10.2024 | 2/2 palautettu | 🚨 test (2)        | t 07.10.2024 08:45   | <ul> <li>Julkaistu</li> </ul> | Tulokset I         | ~      |
| Tehtäväpaketti 04.10.2024      | 1/2 palautettu | 💄 test (2)        | 05.10.2024 15:48     | Julkaistu                     | Tulokset           | ~      |
| Tehtäväpaketti 04.10.2024      | 1/2 palautettu | 1 test (2)        | 05.10.2024 15:45     | Julkaistu                     | Tulokset           | ~      |
| Tehtäväpaketti 04.10.2024      | 1/2 palautettu | 1 test (2)        | ∞ -                  | Julkaistu                     | Tulokset 🚦         | ~      |

• Vastaanottajat-sarakkeesta näet ryhmän, jolle kukin tehtäväpaketti on lähetetty. Opiskelijoiden lukumäärä näkyy ryhmän nimen perässä.

#### Määräaika-sarake

| Et | usivu   Analytiikka            |                  |                     |                    |             |                       |
|----|--------------------------------|------------------|---------------------|--------------------|-------------|-----------------------|
|    |                                | Yhteenveto       | o Oppilaat Tehtävät | Tehtäväpaketit     | -           |                       |
|    |                                |                  |                     |                    |             | + Uusi tehtäväpaketti |
|    | Tehtäväpaketin nimi 🗸          | Palautetut 🗸     | Vastaanottajat 🗸    | Määräaika 🗸        | Tila 🗸      |                       |
|    | Tehtäväpaketti 16.10.2024      |                  | <b>L</b> test (2)   | × -                | 🌒 Julkaistu | Tulokset : 🗸          |
| 1  | Tehtäväpaketti 07.10.2024      | 1/2 palautettu   | <b>L</b> test (2)   | ☑ 07.10.2024 14:30 | Julkaistu   | Tulokset : 🗸          |
|    | COPY Tehtäväpaketti 04.10.2024 | ☑ 2/2 palautettu | <b>L</b> test (2)   | ☑ 07.10.2024 08:45 | Julkaistu   | Tulokset : 🗸          |
|    | Tehtäväpaketti 04.10.2024      | 1/2 palautettu   | <b>k</b> test (2)   | ⊠ 05.10.2024 15:48 | Julkaistu   | Tulokset : 🗸          |
|    | Tehtäväpaketti 04.10.2024      | ☑ 1/2 palautettu | <b>L</b> test (2)   | 3 05.10.2024 15:45 | Julkaistu   | Tulokset : 🗸          |
|    | Tehtäväpaketti 04.10.2024      | 1/2 palautettu   | <b>L</b> test (2)   | × -                | Julkaistu   | Tulokset : 🗸          |

• Määräaika-sarakkeesta tarkistat tehtäväpaketin palauttamiselle määritellyn määräajan, mikäli sellainen on määritelty.

## Tila-sarake

| Etusivu   Analytiikka          |                                    | <u> </u>         |                    |             |              |
|--------------------------------|------------------------------------|------------------|--------------------|-------------|--------------|
| Tehtäväpaketin nimi 🗸          | Palautetut 🗸                       | Vastaanottajat 🗸 | Māārāaika 🗸        | Tila 🗸      |              |
|                                |                                    |                  |                    |             |              |
| COPY Tehtäväpaketti 04.10.2024 | 2/2 palautettu                     | 💄 test (2)       | 07.10.2024 08:45   | Julkaistu   | Tulokset : 🗸 |
|                                |                                    |                  |                    |             |              |
| Tehtäväpaketti 04.10.2024      | 1/2 palautettu                     | 💄 test (2)       | 3 05.10.2024 15:48 | Julkaistu   | Tulokset : 🗸 |
|                                |                                    |                  |                    |             |              |
| Tehtäväpaketti 04.10.2024      | 1/2 palautettu                     | 💄 test (2)       | 15:45              | 🌒 Julkaistu | Tulokset 🗄 🗸 |
|                                |                                    |                  |                    |             |              |
| Tehtäväpaketti 04.10.2024      | <ul> <li>1/2 palautettu</li> </ul> | 💄 test (2)       | X -                | 🔵 Julkaistu | Tulokset : 🗸 |
|                                |                                    |                  |                    |             |              |
| COPY Tehtäväpaketti 18.09.2024 |                                    | 💄 test (2)       | <b>x</b> -         | 😑 Luonnos   | • ا          |
|                                |                                    |                  |                    |             |              |
| Tehtäväpaketti 18.09.2024      | 1/2 palautettu                     | 💄 test (2)       | 19.09.2024 13:00   | Iulkaistu   | Tulokset 🗄 🗸 |

• Tila-sarakkeesta näet kunkin tehtäväpaketin tilan. Ainoastaan julkaistut tehtäväpaketit näkyvät opiskelijoille.

## Tulokset-painike

| Etu | sivu   <b>Analytiikka</b>      |                  |                      |                    |           |                 |      |      |
|-----|--------------------------------|------------------|----------------------|--------------------|-----------|-----------------|------|------|
|     |                                | Yhteenveto       | Oppilaat Tehtävät    | Tehtäväpaketit     |           |                 |      |      |
|     |                                |                  |                      |                    |           |                 |      |      |
|     |                                |                  |                      |                    |           | + Uusi tehtäväp | bake | etti |
|     | Tabén Sadadia sinci ka         |                  | Verteen the internet |                    |           |                 |      |      |
|     |                                | Palautetut 🗸     | Vastaanottajat 👻     | Maaraalka 👻        | Tila 🗸    |                 |      |      |
|     | Tehtäväpaketti 16.10.2024      |                  | 💄 test (2)           | ☆ -                | Julkaistu | Tulokset :      |      | ~    |
|     |                                |                  |                      |                    |           |                 |      |      |
|     | Tehtäväpaketti 07.10.2024      | ● 1/2 palautettu | <b>t</b> est (2)     | 호 07.10.2024 14:30 | Julkaistu | Tulokset :      |      | ~    |
|     |                                |                  |                      |                    |           |                 |      |      |
|     | COPY Tehtäväpaketti 04.10.2024 | 2/2 palautettu   | <b>L</b> test (2)    | D7.10.2024 08:45   | Julkaistu | Tulokset        |      | ~    |
|     |                                |                  |                      |                    |           |                 |      |      |
|     | Tehtäväpaketti 04.10.2024      | 1/2 palautettu   | <b>L</b> test (2)    | 15:48              | Julkaistu | Tulokset        |      | ~    |
|     |                                |                  |                      |                    |           |                 |      |      |
|     | Tehtäväpaketti 04.10.2024      | 1/2 palautettu   | 💄 test (2)           | D5.10.2024 15:45   | Julkaistu | Tulokset        |      | ~    |

- Voit seurata tarkempaa ryhmä- ja oppilaskohtaista edistymistä jokaisessa tehtäväpaketissa napauttamalla Tuloksetpainiketta. Tämän kautta pääset myös arvioimaan tehtäviä.
- Seuraavassa diassa kerrotaan yksityiskohtaisemmin Tulokset-painikkeesta avautuvasta pakettikohtaisesta näkymästä.

## Pakettikohtainen näkymä

|                                                                                     |                                   |                                                                                      |                            | šΞ   | 8 | Q | 600 | i |
|-------------------------------------------------------------------------------------|-----------------------------------|--------------------------------------------------------------------------------------|----------------------------|------|---|---|-----|---|
| ıtäväpaketti 12.8.2024                                                              |                                   | 团 27.10.2023 12:59                                                                   |                            |      |   |   | Ţ   | × |
| Ryhmän suoritukset                                                                  |                                   |                                                                                      |                            |      |   |   |     |   |
| Palautetut tehtäväpaketit<br>62% oppilaista on palauttanut tämän<br>tehtäväpaketin. | 62 %                              | Palautetut tehtävät<br>Oppilaat ovat tehneet 10% tämän<br>tehtäväpaketin tehtävistä. | 10 %                       |      |   |   |     |   |
| Nimi 🗸                                                                              | Tila 🗸                            | Palautetut tehtävät 🗸                                                                | Pisteet 🗸                  |      |   |   |     |   |
| Cellström Jontte                                                                    | <ul> <li>Palautettu</li> </ul>    | 8/10                                                                                 | 36/65 pistettä (6 tehtävä  | ä)   |   |   |     | ~ |
| Dziri Fathi                                                                         | <ul> <li>Ei palautettu</li> </ul> | 8/10                                                                                 | 46/65 pistettä (6 tehtävä  | ä)   |   |   |     | ~ |
| Eskelinen Säde-Orvokki                                                              | Palautettu myöhässä               | 6/10                                                                                 | 32.5/57 pistettä (5 tehtäv | (ää) |   |   |     | ~ |
| Forsman Benjamin                                                                    | Palautettu                        | 7/10                                                                                 | 45.5/65 pistettä (5 tehtäv | ää)  |   |   |     | ~ |
| Gutierrez Irma                                                                      | Palautettu                        | 7/10                                                                                 | 50/65 pistettä (6 tehtävä  | ä)   |   |   |     | ~ |
| Aaltola Hanna-Maari                                                                 | Palautettu                        | 7/10                                                                                 | 32.5/57 pistettä (5 tehtäv | ää)  |   |   |     | ^ |
| Tehtävä 1                                                                           |                                   | Tehty                                                                                | 9/12 pistettä              |      |   |   |     |   |
| ⊘ Tehtävä 2                                                                         |                                   | Tehty                                                                                | -                          | ρ,   | / |   |     |   |
| 🔿 Tehtävä 3                                                                         |                                   | Ei aloitettu                                                                         | -                          |      |   |   |     |   |
| Tehtävä 4                                                                           |                                   | Tehty                                                                                | 9/10 pistettä              |      |   |   |     |   |
| <ul> <li>Tehtävä 5 jolla on tosi pitkä n</li> </ul>                                 |                                   | Tehty                                                                                | –/15 pistettä              | ρ,   | / |   |     |   |
| 🔿 Tehtävä 6                                                                         |                                   | Ei aloitettu                                                                         | –/8 pistettä               |      |   |   |     |   |

- Pakettikohtaisesta näkymästä näet ryhmän yleisen edistymisen, palautettujen pakettien ja tehtyjen tehtävien lukumäärän.
- Voit lisäksi tarkastella opiskelijakohtaista edistymistä paketissa. Tehtäväkohtainen näkymä aukeaa oikean reunan nuolipainikkeesta.
- Tehtävien arvioiminen onnistuu napauttamalla tehtävän nimeä.
- 18 / Otava Oppiminen

## Tehtäväpakettien muokkaus ja julkaisu luonnostilasta

| COPY Tehtäväpaketti 18.09.2024                                                                                                    | Tehtäväpaketti 04.10.2024      | 1/2 palautettu   | 💄 test (2) | × -                | Julkaistu | Tulokset : 🗸  | •••      |
|----------------------------------------------------------------------------------------------------|--------------------------------|------------------|------------|--------------------|-----------|---------------|----------|
| Tehtäväpaketti 18.09.2024         1/2 palautettu         ± test (2)         1 9.09.2024 13:00         Julkaistu         Tulokset         :         ✓ | COPY Tehtäväpaketti 18.09.2024 |                  | 🚨 test (2) | <b>X</b> -         | e Luonnos | (*) (*) : · · | Julkaise |
|                                                                                                    | Tehtäväpaketti 18.09.2024      | ♥ 1/2 palautettu | 💄 test (2) | × 19.09.2024 13:00 | Julkaistu | Tulokset : V  | Muokkaa  |

- Sivun oikeasta laidasta löytyvistä pikapainikkeista onnistuu luonnostilassa olevien tehtäväpakettien julkaisu ja muokkaus.
- Jo julkaistun tehtäväpaketin muokkausohjeet löytyvät diasta 21.

## Tehtäväpakettien kopiointi, arkistointi ja poisto

| Tehtäväpaketin nimi 🗸          | Palautetut 🗸     | Vastaanottajat 🗸 | Māārāaika 🗸        | Tila 🗸                                 |
|--------------------------------|------------------|------------------|--------------------|----------------------------------------|
| Tehtäväpaketti 07.10.2024      | ♥ 1/2 palautettu | 🚨 test (2)       | ☎ 07.10.2024 14:30 | 🕒 Julkaistu 🛛 Tulokset 🗄 🗸             |
| COPY Tehtäväpaketti 04.10.2024 | 2/2 palautettu   | 🌲 test (2)       | 07.10.2024 08:45   | ● Julkaistu Tulokset : ✓               |
| Tehtäväpaketti 04.10.2024      | 1/2 palautettu   | 💄 test (2)       | ☎ 05.10.2024 15:48 | 🕒 Julkaistu 🛛 Tulokset 🚦 🗸             |
| Tehtäväpaketti 04.10.2024      | 1/2 palautettu   | 🚨 test (2)       | ☑ 05.10.2024 15:45 | 🕒 Julkaistu 🛛 Tulokset 🚦 🗸             |
| Tehtäväpaketti 04.10.2024      | 1/2 palautettu   | 💄 test (2)       | <b>*</b> -         | • Julkaistu Tulokset : • Luonnos 🕑 🖉 : |
| COPY Tehtäväpaketti 18.09.2024 |                  | 🚨 test (2)       | ÷ -                | ● Luonnos () () Kopioi                 |
| Tehtäväpaketti 18.09.2024      | 1/2 palautettu   | 🚨 test (2)       | 19.09.2024 13:00   | ● Julkaistu Tulokset I                 |

- Pikapainikkeiden vierestä avautuvien lisätoimintojen avulla voit arkistoida julkaistut tehtäväpaketit sekä poistaa arkistoidut paketit.
- Kopiointi-toiminnallisuus mahdollistaa kokeen kahdentamisen ja esimerkiksi lähettämisen uudelle opiskelijaryhmälle.
- 20 / Otava Oppiminen Luonnos- tai arkistointitilassa olevat paketit eivät näy opiskelijalle.

## Jo julkaistun tehtäväpaketin muokkaaminen

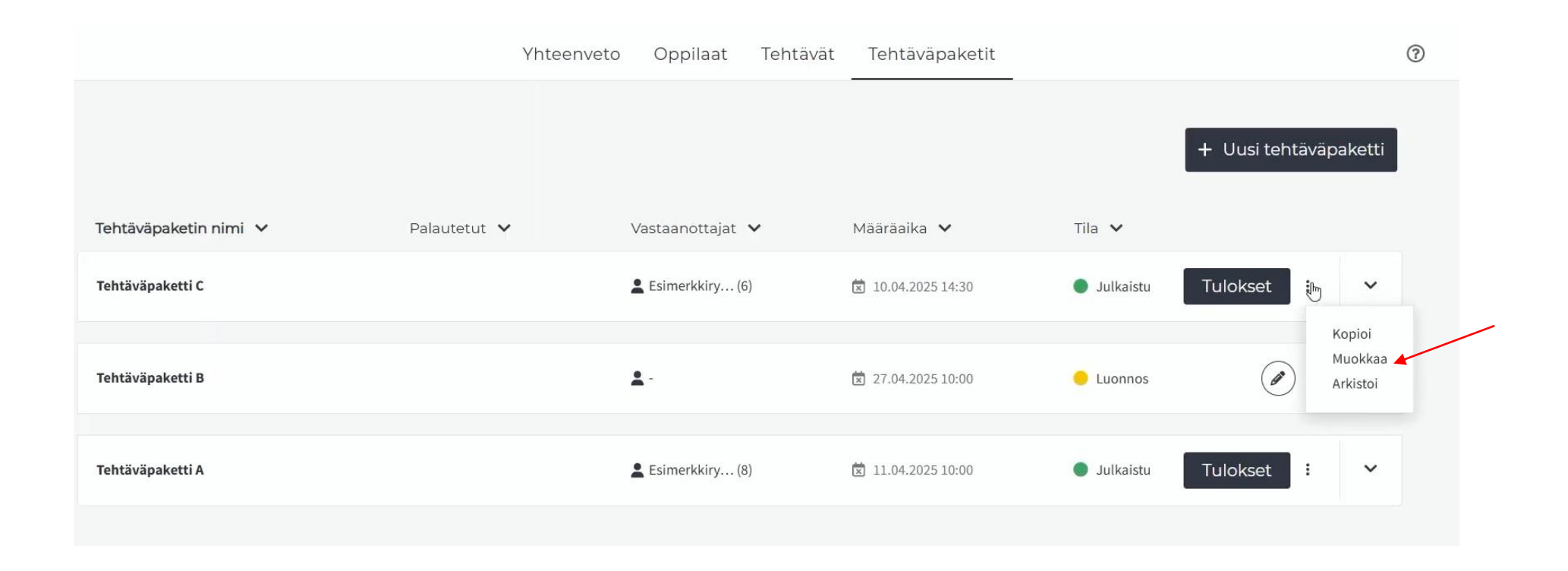

• Pääset muokkaamaan jo julkaistua tehtäväpakettia napauttamalla Muokkaa-painiketta tehtäväpaketin työkaluista.

## Tehtäväpaketin muokkaaminen

| ehtäväpaketin nimi * I<br>ehtäväpaketti C                                                         | Tehtävät                   |               | Esikatselu |  |
|---------------------------------------------------------------------------------------------------|----------------------------|---------------|------------|--|
| <ul> <li>I Elämän tiede</li> <li>1. Biologia tieteenä</li> </ul>                                  | 1. Määrittele käsiteparit  | $\overline{}$ |            |  |
| <ul> <li>2. Elämän tunnusmerkit ja perusedellytykset</li> <li>3. Eliokunnan luokittelu</li> </ul> | 2. Selosta                 | $\overline{}$ |            |  |
| <ul> <li>4. Eliöt koostuvat soluista</li> <li>5. Lisääntyminen</li> </ul>                         | 3. Selvitä                 | -             |            |  |
| ] II Evoluutiomekanismit<br>] III Elämän historia                                                 | 4. Selvitä palvelun avulla | -             |            |  |
|                                                                                                   | 5. Etsi internetsivuilta   | Ð             |            |  |
|                                                                                                   | 6. Induktio vai deduktio?  | Ð             |            |  |
|                                                                                                   | 7. Suunnittele koe         | Đ.            |            |  |

- Voit muokata tehtäväpaketin nimeä, tehtäviä, määräaikaa, ohjeita ja vastaanottajia ryhmän sisällä joustavasti.
- Mikäli yksi tai useampi ryhmän opiskelijoista on palauttanut tehtäväpaketin, tehtäviä ei pääse enää muokkaamaan. Voit kuitenkin lisätä ryhmään uusia opiskelijoita, muuttaa tehtäväpaketin nimeä, määräaikaa tai ohjeita.

## Ryhmään myöhemmin liittyneiden opiskelijoiden lisääminen jo julkaistuun tehtäväpakettiin

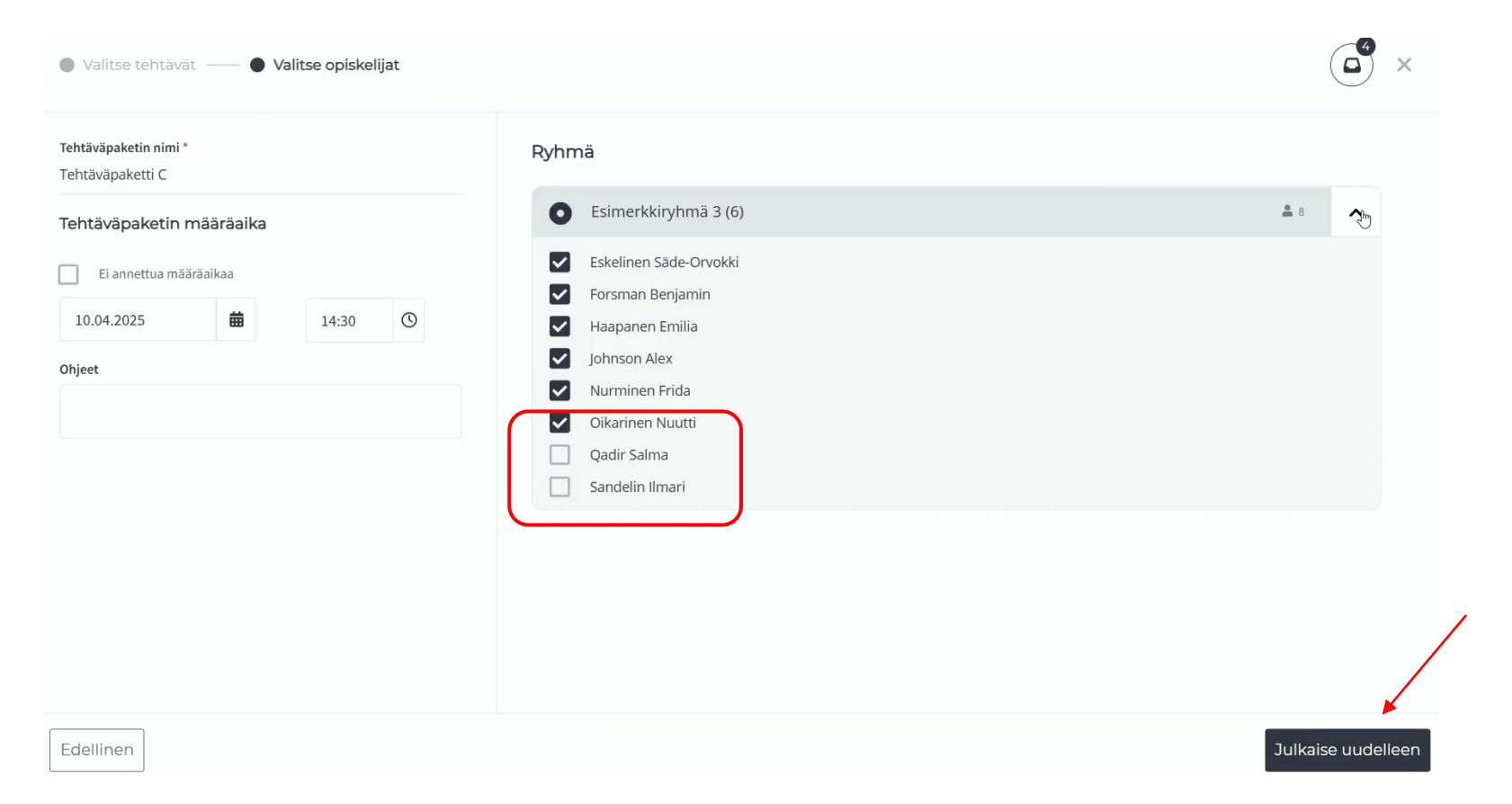

- Muokkausvaiheessa pääset myös lisäämään myöhemmin ryhmään liittyneitä opiskelijoita jo julkaistuun tehtäväpakettiin.
- Avaamalla valitun ryhmän tiedot, näet kenelle tehtäväpakettia ei ole vielä julkaistu. Ruksaa opiskelija, jolle haluat jakaa tehtäväpaketin.
- 23 / Otava Oppiminen Muokkausten jälkeen julkaise tehtäväpaketti uudelleen.

## Tehtäväpaketin uudelleen julkaisu

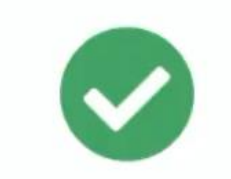

Tehtäväpaketti on julkaistu uudelleen

Opiskelijat näkevät merkinnän uudesta tehtäväpaketista tuotteen etusivulla.

- Opiskelijat saavat omaan tehtäpakettiinsa tiedon, milloin tehtäväpakettia on päivitetty.
- Jos pakettia on muokattu ainoastaan lisäämällä myöhemmin ryhmään liittyneitä opiskelijoita, näistä ei tule "päivitetty" -ilmoitusta opiskelijoille.

## Tehtäväpaketin tehtävien järjestyksen muuttaminen

| Valitse tehtävät — O Valitse opiskelijat                                      |                                                            |            | (e <sup>e</sup> × | ► Val       | tut tehtävät                     | ×             |
|-------------------------------------------------------------------------------|------------------------------------------------------------|------------|-------------------|-------------|----------------------------------|---------------|
| Tehtäväpaketin nimi *<br>Tehtäväpaketti B                                     | Tehtävät                                                   | Esikatselu |                   | <b>\$</b> 4 | tehtävää                         |               |
| <ul> <li>I Elämän tiede</li> <li>II Evoluutiomekanismit</li> </ul>            | 1. Selitā kāsitteiden erot                                 |            |                   |             | 4. Selvitä Internetin avulla     | $\overline{}$ |
| III Elämän historia  9. Evoluution tutkiminen  10. Solujen synty ja evoluutio | 2. DNA- ja fossiilitutkimus            3. Suomen fossiilit |            |                   | Ξ           | 5. Vastaa diagrammin perusteella | -             |
| 11. Kasvien evoluutio     12. Eläinten evoluutio     13. Ihmisen evoluutio    | 4. Selvită Internetin avulla                               |            |                   | Ð           | 3. Suomen fossiilit              | -             |
|                                                                               | 5. Vastaa diagrammin perus                                 |            |                   |             | 1. Selitä käsitteiden erot       | (-)           |
|                                                                               | 1.24. Opettajan antama teht 🔶                              |            |                   |             |                                  | U             |
|                                                                               |                                                            |            | Tallenna          |             |                                  |               |

• Voit muuttaa tehtävien järjestystä tehtäväpaketin luomis- tai muokkausvaiheessa tehtävien lisäämisen yhteydessä löytyvän "Valitut tehtävät"-valikon takaa raahaamalla tehtävät haluttuun järjestykseen.

## Tehtävien osoittaminen muokatussa digiopetusaineistossa

Tehtäväpaketit luodaan muokatussa digiopetusaineistossa pääsääntöisesti samalla tavalla kuin ei-muokatussa digimateriaalissa.

#### Muutama huomioitava asia, kun luot tehtäväpaketin muokatussa digiopetusaineistossa:

- Aloita digiopetusaineiston muokkaaminen ja tehtävien osoittaminen muokattuun materiaaliin aina Opepalvelun ryhmääsi tallennetusta digiopetusaineistosta.
- Tee ensimmäinen muokkauskerta digimateriaaliin aina ennen tehtäväpaketin jakamista ryhmälle/opiskelijalle.
  - Jos jaat tehtäväpaketin opiskelijoille ensimmäisen kerran ei-muokatussa digimateriaalissa ja muokkaat vasta sen jälkeen materiaalia, alkuperäiseen (ei-muokattuun) digimateriaaliin tehdyt tehtäväpaketit eivät ole käytettävissä muokatussa digimateriaalissa.
  - Jos muokkaat digiopetusaineistoa ja käytät sen jälkeen alkuperäistä, muokkaamatonta digimateriaalia, tehdyt ja lähetetyt tehtäväpaketit jäävät muokattuun digimateriaaliin, ne eivät siirry muokkaamattomaan digimateriaaliin.
- > Voit osoittaa tehtäväpaketin vain sille ryhmälle, jolle olet jakanut muokatun tuotteen.
- Muokattu digimateriaali on aina ryhmäkohtainen, joten muokatun digimateriaalin tehtäväpaketin kopioiminen ja jakaminen toiselle ryhmälle ei ole mahdollista. Sinun on luotava oma tehtäväpaketti erikseen kuhunkin muokattuun digimateriaaliin.
- Tehtäväpakettien luominen on mahdollista myös niistä materiaaleista, joissa tehtävien osoittamista ei ole kytketty päälle. Voit yhdistellä/muokata materiaaleja siten, että tehtäviä voidaan antaa myös niistä materiaaleista, joissa tehtävien osoittaminen ei ole päällä, jos ne siirretään materiaaliin, jossa tehtävien osoittaminen on päällä.